## How to Upload the Kollmorgen S300 a Parameters to file

## Connect

- Connect the interface cable to a serial interface on your PC and to the serial interface X6 of the servo amplifier. USB to serial converter can be used optionally.
- Switch on the 24 V power supply for the servo amplifier.
- Wait about 30 seconds, until the front display of the servo amplifier displays the current class (e.g. 48 8 for 48 A) If the power supply voltage is switched on, too, a leading P is displayed (e.g. 68 8 for Power, 48 A).

NOTE

8.3.2

If a fault code ( $\mathbb{R} \oplus \mathbb{R}$ ) or a warning ( $\mathbb{R} \oplus \mathbb{R}$ ) or a status message (./\_ / E/S) appears in the display, you will find the description on page 114 / 115. If a fault message appears, fix the problem.

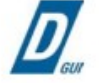

Double-Click the DRIVEGUI.EXE icon on your Windows desktop to start the software.

| Drive | GUI 🛛 🕅                                                                                   |
|-------|-------------------------------------------------------------------------------------------|
| ?     | Would you like to connect to a drive?<br>(Press "Yes" to connect or "No" to work offline) |
|       | Ja S Nein                                                                                 |

You can work offline or online with DRIVEGUI.EXE. Work ONLINE now.

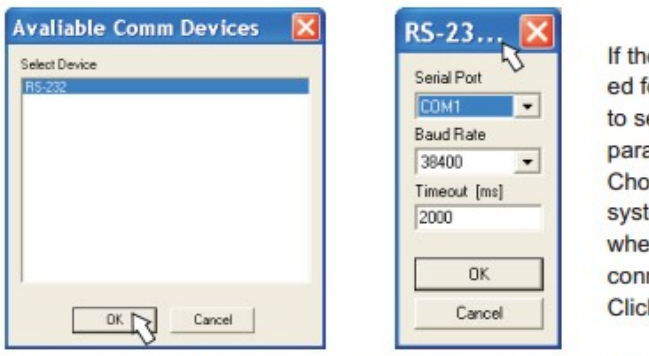

If the communication is started for the first time, you have to setup the communication parameters. Choose the communication system and the interface, where the servo amplifier is connected to. Click OK.

The software tries to communicate with these parameters. If it's not successful, you receive this error message:

| Drive | GUI 🛛 🔀                                          |
|-------|--------------------------------------------------|
| 1     | Communication Error:<br>Communication timed out. |

Frequent causes:

- wrong interface chosen
- wrong connector chosen at the servo amplifier
- interface is used by another software
- 24 V auxiliary voltage for the servo amplifier not working
- interface cable broken or wrong wiring

Quit the error message. The software starts in the offline mode now, that requires the manual selection of the amplifier's type. Quit this selection by closing the window. Fix the communication problem. Restart the software in Online mode.

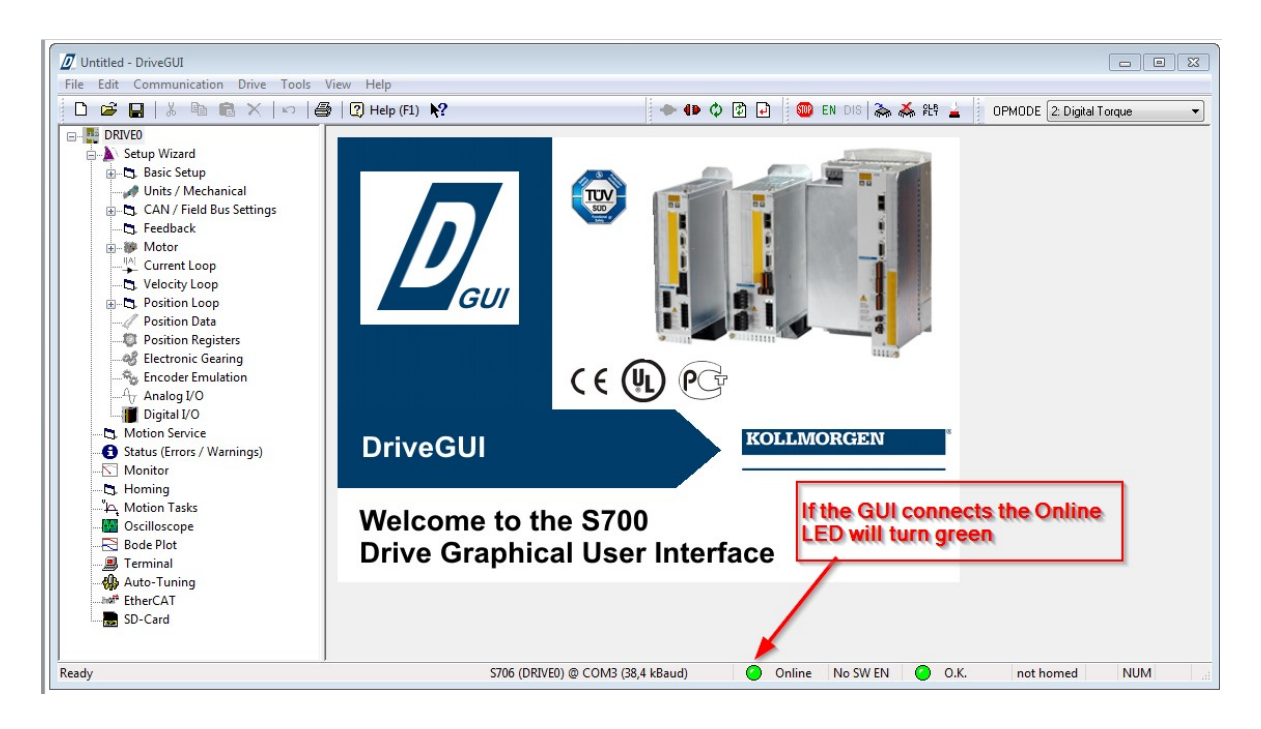

When the GUI opens and connects to the S700 drive it will look similar to screen shown above. The Online LED will turn green if the drive is communicating with the GUI.

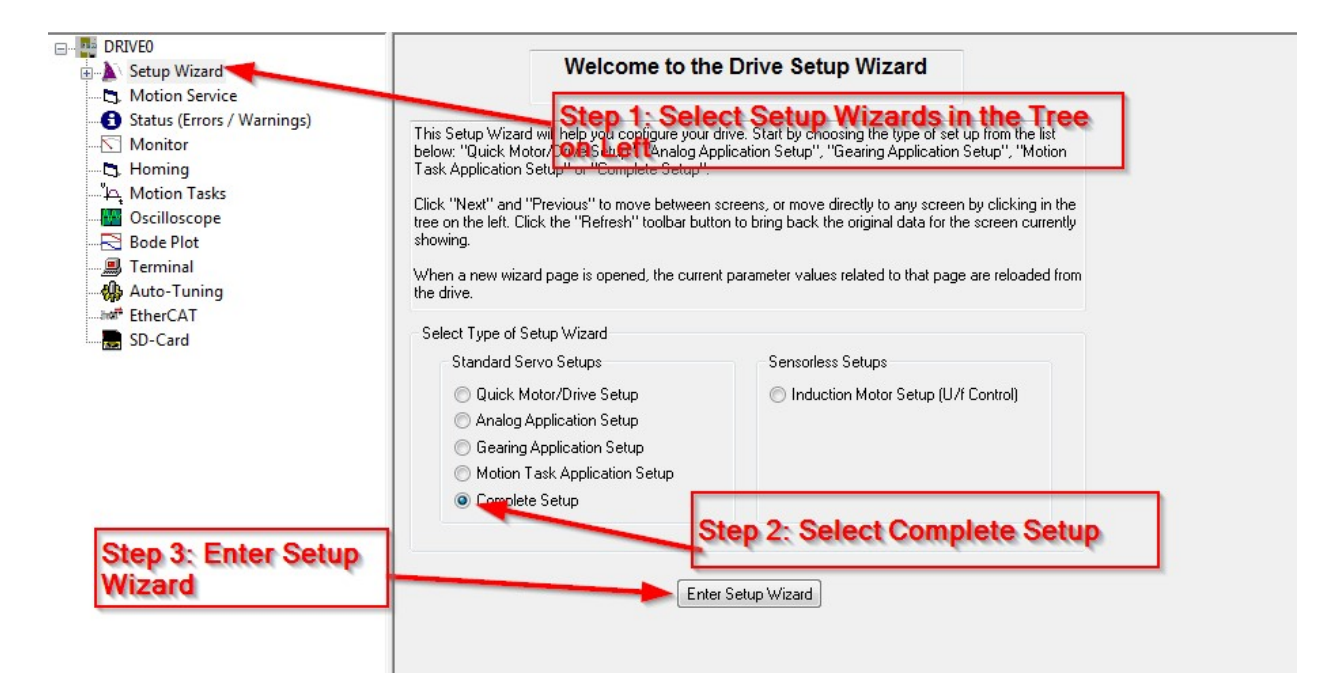

Select the Setup Wizzard in the Tree of the GUI

|                                                                                                    | Amplifier Hardware Drive 6A Firmware [V3.00 DRIVE Rev create.d Feb 27 08:00:42 2008            |
|----------------------------------------------------------------------------------------------------|------------------------------------------------------------------------------------------------|
| A Setup Wizerd     Basic Setup     Basic Setup     Basic | Amplifier<br>Hardware<br>Drive 6A<br>Firmware<br>V3.00 DRIVE Rev create d Feb 27 08:00:42 2008 |
| A Decision Date                                                                                                    | Serial Number Run Time Name                                                                    |
|                                                                                                    |                                                                                                |
| Status (Errors / Warnings)  Shoritor  PwM = 8 kHz, current loop = 16 kHz, position loop = 4 kHz  Kotion Tasks  Socilloscope  Motion Tasks  PwM = 8 kHz, current loop = 16 kHz, position loop = 4 kHz  PwM = 8 kHz, current loop = 16 kHz, position loop = 4 kHz  PwM = 8 kHz, current loop = 16 kHz, position loop = 4 kHz  PwM = 4 kHz, current loop = 16 kHz, position loop = 4 kHz  We Ether AT                                                                                                    | DRVCNFG settings DRVCNFG DRVCNFG2 DRVCNFG3 DRVCNFG4 0 0 0 0 Configure Configure Configure      |

Select the Save Disk at the top left of screen

| → ↑ ↑ ↑ This PC → Desktop → Univ      | ~ O    | Search Universal Studios 8_23 |                  |
|---------------------------------------|--------|-------------------------------|------------------|
| ganize 🔻 New folder                   |        |                               |                  |
| This PC                               | ↑ Name | Da                            | te modified Type |
| 📃 Desktop                             |        | No items match your           | search.          |
| 🖆 Documents                           |        |                               |                  |
| 🖶 Downloads                           |        |                               |                  |
| b Music                               |        |                               |                  |
| E Pictures                            |        |                               |                  |
| Videos                                |        |                               |                  |
| SYSTEM & DATA (C:)                    |        |                               |                  |
| 🛫 ENG (\\RADVSVFP02\DATA\$) (F:)      |        |                               |                  |
| GROUP (\\RADVSVFP03\DATA\$) (G:)      |        | Save the Para                 | meters to a file |
| IP (\\RADVSVAP03\DATA\$) (J:)         |        |                               | under a la arrie |
| ENG (\\RADVSVFP02\DATA\$) (N:)        |        |                               |                  |
| DOC (\\RADVSVFP03\DATA\$) (O:)        | v <    |                               |                  |
| File name: Untitled.par               |        |                               |                  |
| Save as type: Parameter Files (*.par) |        |                               |                  |

Select where to save parameters on the computer and give the file a name

| DRIVEO         Setup Wizard         Basic Setup         Wints / Mechanical         Can / Field Bus Settings         Feedback         Motor         Current Loop         Velocity Loop         Position Data         Position Data         Position Tegisters         Electronic Gearing         Encoder Emulation         Analog I/O         Digital I/O         Bostion Tasks         Oscilloscope         Bode Plot         PwM = 8 kHz, current loop = 16 kHz, position loop = 4 kHz         PwM = 8 kHz, current loop = 16 kHz, position loop = 4 kHz         PwM = 4 kHz, current loop = 16 kHz, position loop = 4 kHz         PwM = 4 kHz, current loop = 16 kHz, position loop = 4 kHz         PwM = 4 kHz, current loop = 16 kHz, position loop = 4 kHz | g Untitled - DriveGUI<br>File Edit Communication Drive Tools<br>□ 🗃 📮   ½ 🗈 💼 🗶   ∽   ¢                                                                                                    | View Help<br>12 Help (F1) 12 - 10 - 10 - 10 - 10 - 10 - 10 - 10 -                                                                                                    |
|----------------------------------------------------------------------------------------------------|----------------------------------------------------------------------------------------------------|----------------------------------------------------------------------------------------------------|
| SD-Card                                                                                                    | DRIVE0     Setup Wizard     Basic Setup     Units / Mechanical     CAN / Field Bus Settings     Carrent Loop     Velocity Loop     Velocity Loop     Position Loop     Velocity Loop     Position Registers     Electronic Gearing     Position Registers     Electronic Gearing     Digital I/O     Digital I/O     Monitor     Status (Errors / Warnings)     Monitor     Status (Errors / Warnings)     Monitor     Status (Errors / Warnings)     Monitor     Status (Errors / Warnings)     Monitor     Sede Plot     Preminal     Auto-Tuning     EtherCAT     SD-Card | Basic Setup         Power Supply         Regen Resistor         Internal         Value         Mains 1         Q         Would you like to connect to a drive?         OnveGUI         Would you like to connect to a drive?         OnveGUI         Would you like to connect or "No" to work offline)         Respon         The         Ves         Ves         No         Ves         No         Software-Enable on Bootup         The         Ves         No         Software-Enable on Bootup         The         PwM = 8 kHz, current loop = 16 kHz, position loop = 4 kHz         PwM = 8 kHz, current loop = 16 kHz, position loop = 4 kHz         PwM = 8 kHz, current loop = 16 kHz, position loop = 8 kHz         PwM = 4 kHz, current loop = 16 kHz, position loop = 4 kHz         PwM = 4 kHz, current loop = 16 kHz, position loop = 4 kHz         PwM = 4 kHz, current loop = 16 kHz, position loop = 4 kHz         PwM = 4 kHz, current loop = 16 kHz, position loop = 4 kHz         Next > |